### STUDENT ACCOUNTS

### NELNET – MANAGE PAYERS

**Description:** Nelnet is a third-party tuition management system Brandeis uses to display e-bills, account details, and collect payments. Students can access Nelnet from their Workday accounts.

Applies to: Matriculated students

**Notes**: Technical and how-to questions regarding Nelnet should be directed to Nelnet's customer service department (800-609-8056).

Any questions about Brandeis financials and balances should be directed to Student Financial Services, 781-736-3700 or sfs@brandeis.edu

Students will log into the Nelnet Student Account Portal through Workday with their Brandeis username and password. You will be required to set up an account the first time you log into Nelnet.

**Instructions:** Fields not specified in this document are to be skipped or left blank.

#### ACCOUNT PROFILE: MANAGE PAYERS (AUTHORIZED PARTIES)

- An authorized party is a FERPA compliant third party (such as a parent, sponsor or legal guardian) that you as a student at Brandeis have authorized to access your financial information or make payments to Brandeis on your behalf.
- You may add or remove authorized parties through the Nelnet Student Account Portal user account.

#### NAVIGATION

- 1. On the blue navigation bar at the top of the screen, click My Profile.
- Click Add in the Manage Payers section to add an authorized party or Edit to update/change information for an authorized party (AP).

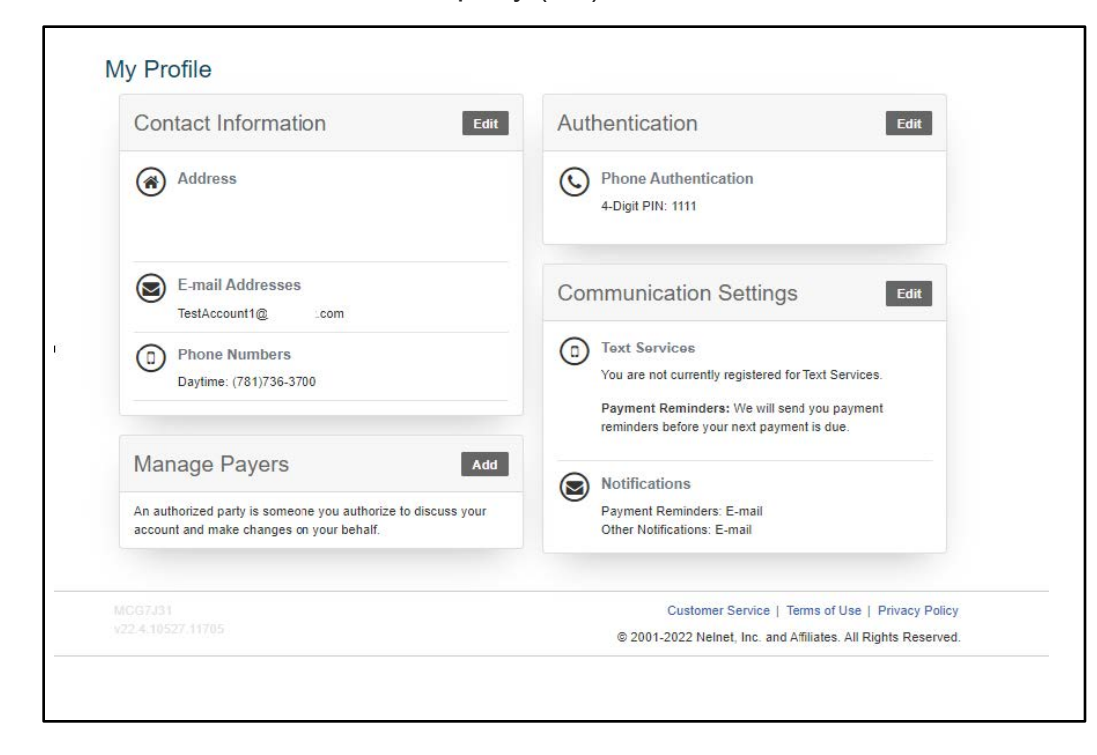

# Brandeis

#### ADD AUTHORIZED PARTY

- 1. Enter the authorized party's **First** and **Last Name** in the name fields.
- 2. To allow the AP to view transaction details that make up your account balance, check the **Include the details that up my balance** box.
- 3. The AP will receive an email invitation to create their own online account. For security purposes, they will need to know the correct answer to the security question in Authorized Party Authentication fields. Enter the Authorized Party Authentication Question and the Authorized Party Authentication Answer. You may want to let your AP know about the question and answer in advance in a secure fashion.
- **4.** Enter your AP's email address if you intend to allow them **Web Access**. This allows your AP to create an account and pay online. If you do not include an email address, your AP will only be able to communicate with Nelnet about your account via phone.
- 5. Review the Terms and Conditions.
- 6. Click the green Save button.

| Add Authorized Party                                                                                                    |                                                                                                    |
|----------------------------------------------------------------------------------------------------|----------------------------------------------------------------------------------------------------|
| Required fields are marked with a *                                                                                                    |                                                                                                    |
| *First Name                                                                                                    | *Last Name                                                                                                    |
|                                                                                                    |                                                                                                    |
| Authorized Party Access<br>Authorized Parties will have access to your Sam<br>behalf, such as payments. They do not have acc<br>information.                                                                                                    | ple Community College account balance and the activity that the Authorized Party has initiated on your<br>cess to your contact information, user credentials, other Authorized Parties or your financial account                                                                                                    |
| Include the details that make up my bala                                                                                                    |                                                                                                    |
| Authorized Party Authentication                                                                                                    |                                                                                                    |
| Create a question that the authorized party will ${\ensuremath{k}}$                                                                                                    | (now the answer to. You may want to inform the authorized party of this question and answer.                                                                                                    |
| *Authorized Party Authentication Question                                                                                                    |                                                                                                    |
| e.g. What year did we go to Florida?                                                                                                    |                                                                                                    |
| *Authorized Party Authentication Answer                                                                                                    | 3                                                                                                    |
| e.g. 2010                                                                                                    |                                                                                                    |
| Web Access                                                                                                    |                                                                                                    |
| Enter an e-mail address to allow this person to o<br>field is left blank, the authorized party will only b                                                                                                    | reate an account and pay online. An e-mail will be sent to this address upon save. If the E-mail Address<br>e able to discuss your account over the phone.                                                                                                    |
| E-mail Address                                                                                                    |                                                                                                    |
|                                                                                                    | 4                                                                                                    |
| Terms and Conditions                                                                                                    |                                                                                                    |
| In compliance with the Family Educational Right<br>information may not be released to a third party<br>Party you are giving explicit consent for that indi<br>provide information to that individual about the b<br>Authorized Party on your account. | s and Privacy Act of 1974 (as amended), your educational records and your student account (e.g. your spouse, parents, sponsor, etc.) without your explicit permission. By creating an Authorized vidual to view and discuss your account information, make payments on your behalf, and for us to valance of your account. This authorization will remain in effect until you remove the individual as an |
| By adding this Authorized Party you, Test Stude                                                                                                    | nt, agree to the terms and conditions.                                                                                                    |
|                                                                                                    | Cancel Save 6                                                                                                    |

# Brandeis

PAGE 2 OF

#### SAMPLE INVITATION FOR ONLINE ACCESS

Your AP should look for this sample invite in their email:

| Nelnet Community College<br>Authorized Party Invite<br>Andrea Smith<br>Customer #: 5001178143                                                                                                    |
|----------------------------------------------------------------------------------------------------|
| Maya Mercer:                                                                                                    |
| For your convenience, Andrea Smith has added you as an Authorized Party at Nelnet<br>Community College. As an Authorized Party you can view information and make payments<br>toward the balance owed to Nelnet Community College.<br>To accept this invitation, go to Nelnet Campus Commerce to set up your Authorized Party<br>account. |
| Go to Nelnet                                                                                                    |
| Thank you,<br>Nelnet Campus Commerce                                                                                                    |
| Please do not reply to this automated message. The mailbox is not monitored.                                                                                                    |

#### **RESEND AN INVITATION**

- 1. On the blue navigation bar ar the top of the screen, click My Profile.
- 2. Click Edit for the appropriate Authorized Party.

| Manage Payers      |                                  | Add    |
|--------------------|----------------------------------|--------|
| Test AP            | Limited Access                   | Edit 2 |
| This authorized pa | arty has not signed up online ye | t.     |
|                    |                                  |        |

- **3.** Scroll to the bottom of the page and confirm the email is correct for Web Access. (You may also edit any other fields during this step, if needed.)
- 4. Click Save and Send.

# Brandeis

## STUDENT ACCOUNTS

### NELNET – MANAGE PAYERS

| Web Access                                                                                                    |                                                                                                    |
|----------------------------------------------------------------------------------------------------|----------------------------------------------------------------------------------------------------|
| Enter an e-mail address to allow this p<br>field is left blank, the authorized party                                                                                                    | erson to create an account and pay online. An e-mail will be sent to this address upon save. If the E-mail Address will only be able to discuss your account over the phone.                                                                                                    |
| E-mail Address                                                                                                    |                                                                                                    |
| test@myacct.com                                                                                                    | 3                                                                                                    |
| Terms and Conditions                                                                                                    |                                                                                                    |
| In compliance with the Family Educat<br>information may not be released to a<br>Party you are giving explicit consent to<br>provide information to that individual<br>Authorized Party on your account. | ional Rights and Privacy Act of 1974 (as amended), your educational records and your student account third party (e.g. your spouse, parents, sponsor, etc.) without your explicit permission. By creating an Authorized or that individual to view and discuss your account information, make payments on your behalf, and for us to about the balance of your account. This authorization will remain in effect until you remove the individual as an |
| By adding this Authorized Party you,                                                                                                    | Test Student, agree to the terms and conditions.                                                                                                    |
|                                                                                                    | Cancel Save and Send 4                                                                                                    |

#### DEACTIVATE AUTHORIZED PARTY

1. Click the Edit button and choose Deactivate, then click Save.

| Back to My Profile                                                                                                    |            |  |  |  |
|----------------------------------------------------------------------------------------------------|------------|--|--|--|
| Edit Authorized Party                                                                                                    |            |  |  |  |
| Required fields are marked with a *                                                                                                    |            |  |  |  |
| *First Name                                                                                                    | *Last Name |  |  |  |
| Test                                                                                                    | Party      |  |  |  |
| <ul> <li>Limited - The authorized party can view your balances only.</li> <li>Deactivate - By deactivating this authorized party you are removing their right to access your account balance.</li> <li>Terms and Conditions</li> <li>In compliance with the Family Educational Rights and Privacy Act of 1974 (as amended), your educational records and your student account information may not be released to a third party (e.g. your spouse, parents, sponsor, etc.) without your explicit permission. By creating an Authorized Party you are giving explicit consent for that individual to view and discuss your account information, make payments on your behalf, and for us to provide information to that individual about the balance of your account. This authorization will remain in effect until you remove the individual as an Authorized Party on your account.</li> <li>By adding this Authorized Party you, Test Student, agree to the terms and conditions.</li> </ul> |            |  |  |  |

**2.** The deactivated AP will continue to show in your profile, but with an inactive status. You can reactivate them at any time.

If your AP is the payment plan owner, you cannot deactivate them until the plan is canceled, has been completed for at least 10 days, or ownership of the plan is sucessfully transferred to a new plan owner.

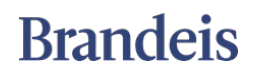